### Oita Bank Business Direct

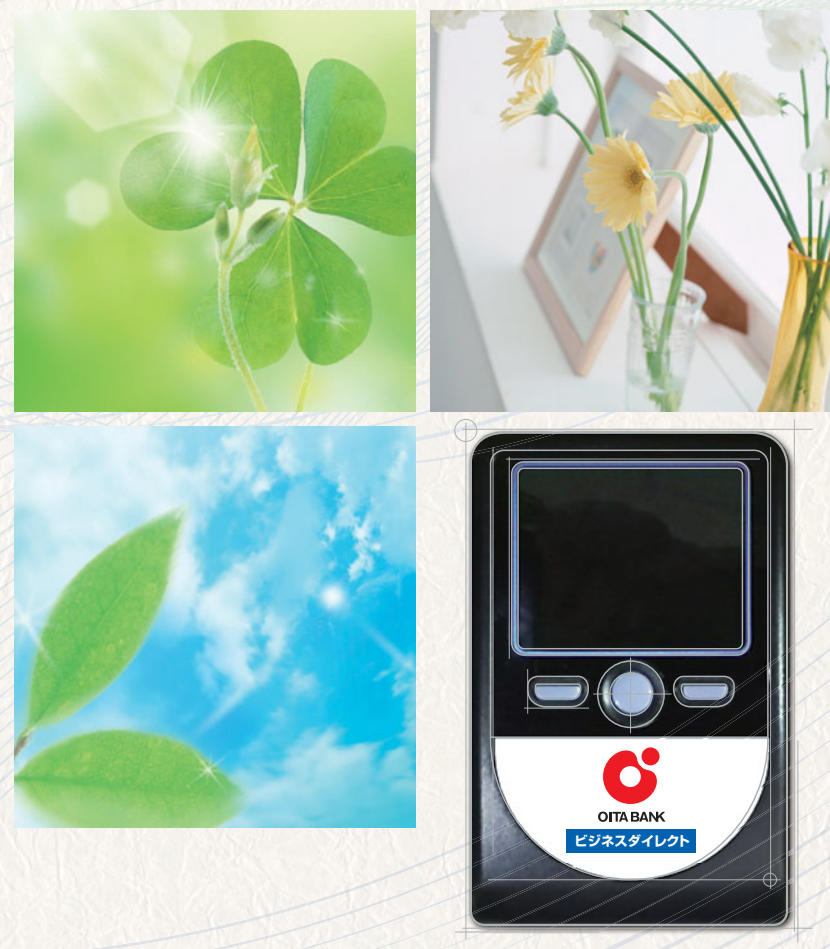

# 大分銀行ビジネスダイレクト トランザクション認証用 カナラ付トークン <sup>ご利用マニュアル</sup>

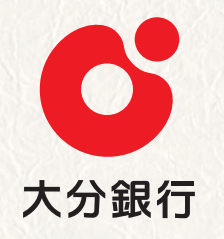

| 日 次                                                                                                    |                               |
|----------------------------------------------------------------------------------------------------|-------------------------------|
| トランザクション認証について                                                                                                    | 1                             |
| カメラ付トークン ――                                                                                                    | 2                             |
| <ul> <li>■ トージン表面・表面</li> <li>基本的な使い方(初期設定終了後)</li> </ul>                                                                                                    | 3                             |
| (1)トークンの初期設定                                                                                                    |                               |
| はじめてご利用になるお客さま                                                                                                    | 4<br>8                        |
| 2 お取引の操作方法                                                                                                    |                               |
| ログイン<br>振込・振替(都度指定方式)<br>税金・各種料金払込み(ペイジー・民間)<br>ユーザ登録・変更<br>トークン失効                                                                                                    | 10<br>11<br>12<br>13<br>13    |
| 3 困ったときは                                                                                                    |                               |
| よくある質問<br>エラー・警告メッセージ<br>●利用開始登録時<br>● お取引承認時<br>● その他                                                                                                    | 14<br>15                      |
| ご参考                                                                                                    |                               |
| 【1台のトークンを1名で利用する場合】<br>1.「初めてご利用になるお客さま(P4)」で初期設定を行ってください。                                                                                                    |                               |
| 【1台のトークンを複数名で利用する場合】<br>1. 最初にトークンを登録する場合、「初めてご利用になるお客さま(P4)」で初期設定を行ってください。<br>2. 上記1以外のユーザは、「他のユーザが利用開始しているトークンをご利用になるお客さま(P8)」で登録<br>ください。                                                                                                    | 录を行って                         |
| 【複数のトークンを複数名で利用する場合】<br>1. トークンは、大分銀行に届出のある住所へ送付いたしますので、利用する場所へトークンをお送りください<br>※既に複数のハードトークンをご利用のお客さまには、保有本数と同数の「カメラ付トークン」を送付して、<br>さらに追加する場合は、追加発行の申込書をお取引店ご提出ください。(1本につき2,200円の手数料が<br>2. それぞれ利用する場所で初期設定を行ってください。<br>(1)最初にトークンを登録する場合、「初めてご利用になるお客さま(P4)」で初期設定を行ってください。<br>(2)上記(1)以外のユーザは、「他のユーザが利用開始しているトークンをご利用になるお客さま(P8)」で登<br>てください。 | い。<br>おります。<br>必要です)<br>登録を行っ |

※本書に掲載の各機能・画面等は、サービス向上を目的に変更される場合もございますのであらかじめご了承ください。

## トランザクション認証について

### トランザクション認証とは

お客さまが入力したお取引内容をもとに生成された「取引連動ワンタイムパスワード(ト ランザクション認証番号)」で、お取引を認証することで、お客さまが適正に操作して送 信した振込情報を改ざんして不正送金する等の被害を未然に防ぎ、インターネット上の取 引を非常に安全に行うことができる仕組みです。

大分銀行ビジネスダイレクトでは、「二次元コード」と「カメラ付トークン」(以下「トー クン」といいます。)を使用して、「取引連動ワンタイムパスワード」の生成を行います。

カメラ付トークンは以下のような特徴を持っています。

- ●小型なため、持ち運びが便利です。
- ●耐久性があり、壊れにくくなっています。
- ●電池を交換することで、長期間のご利用が可能です。

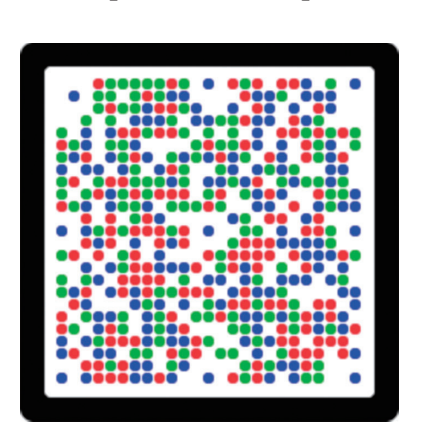

【二次元コード】

【カメラ付トークン】

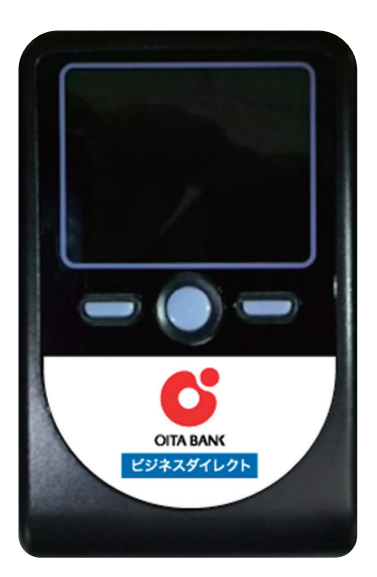

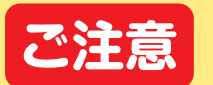

トランザクション認証の利用にあたり、以下のブラウザで利用はできませんので、 ご注意ください。

◆ Internet Explorer 10.0 以前のバージョン

# カメラ付トークン

### トークン表面

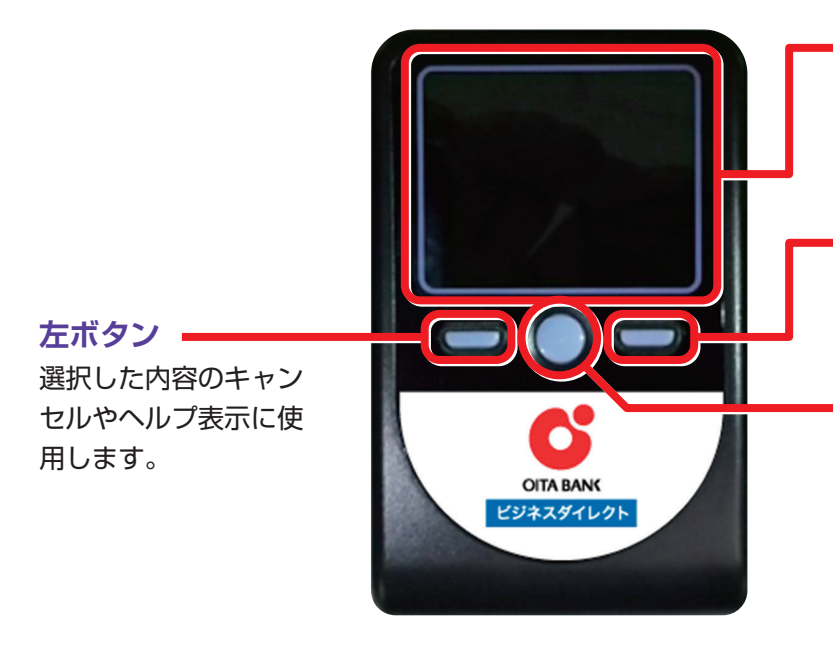

#### - ディスプレイ

メッセージや「二次元コード」から読 み取った取引情報、トランザクション 認証番号を表示します。

#### 右ボタン

選択した内容の実行や表示情報のクリ アに使用します。

#### 中央ボタン

電源の ON/OFF に使用します。

- ・2秒長押しでON/OFFとなります。
- ・一定時間操作がない場合、自動で電 源 OFF となります。
- ・画面表示時間を延長する場合は、短 く押してください。

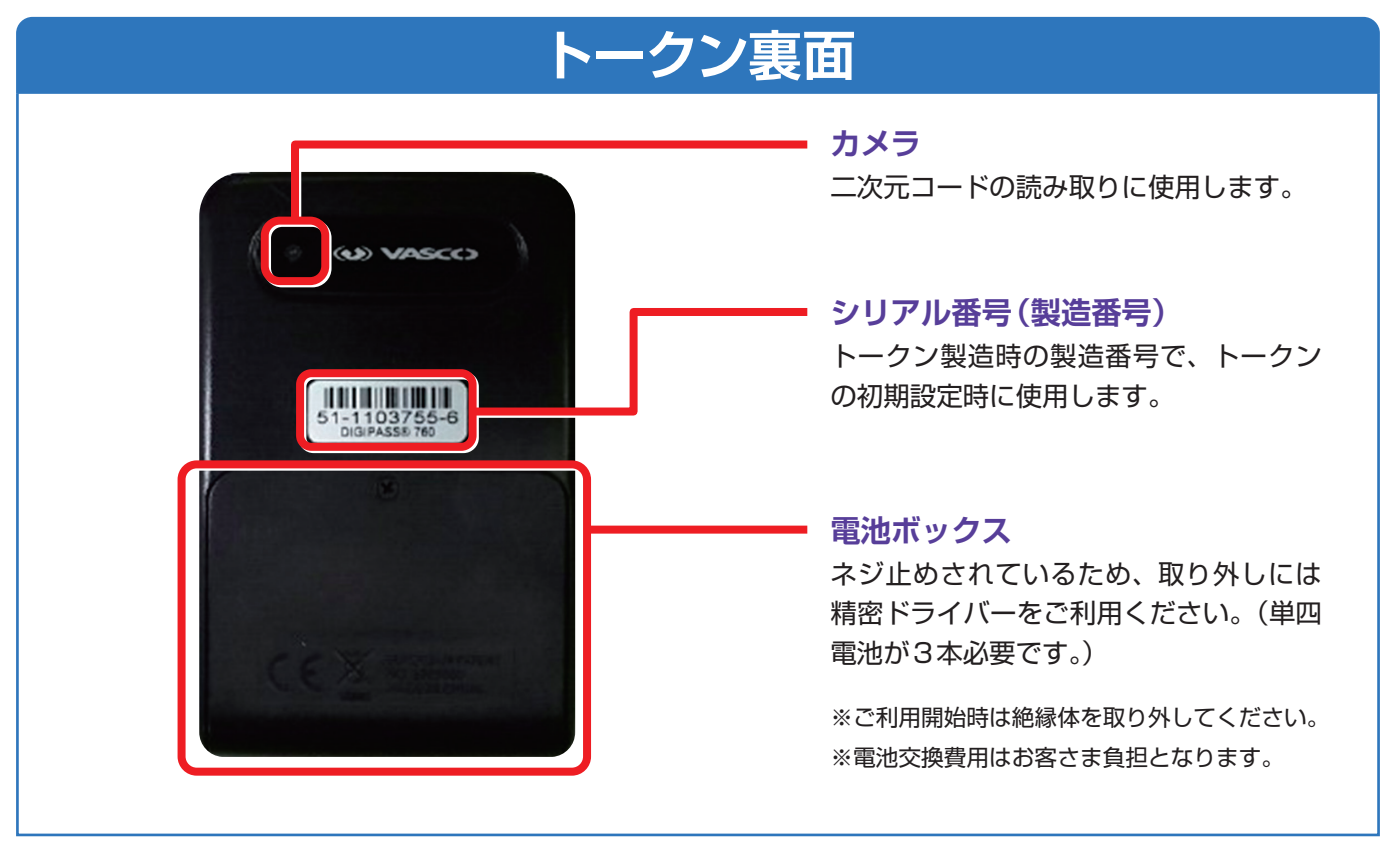

※上記写真はサンプルのため、実際には写真と異なる場合があります。

# 基本的な使い方(初期設定終了後)

トランザクション認証対象取引時の操作画面に表示される「二次元コード」を「カメラ付トークン」 で読み取って認証を行います。

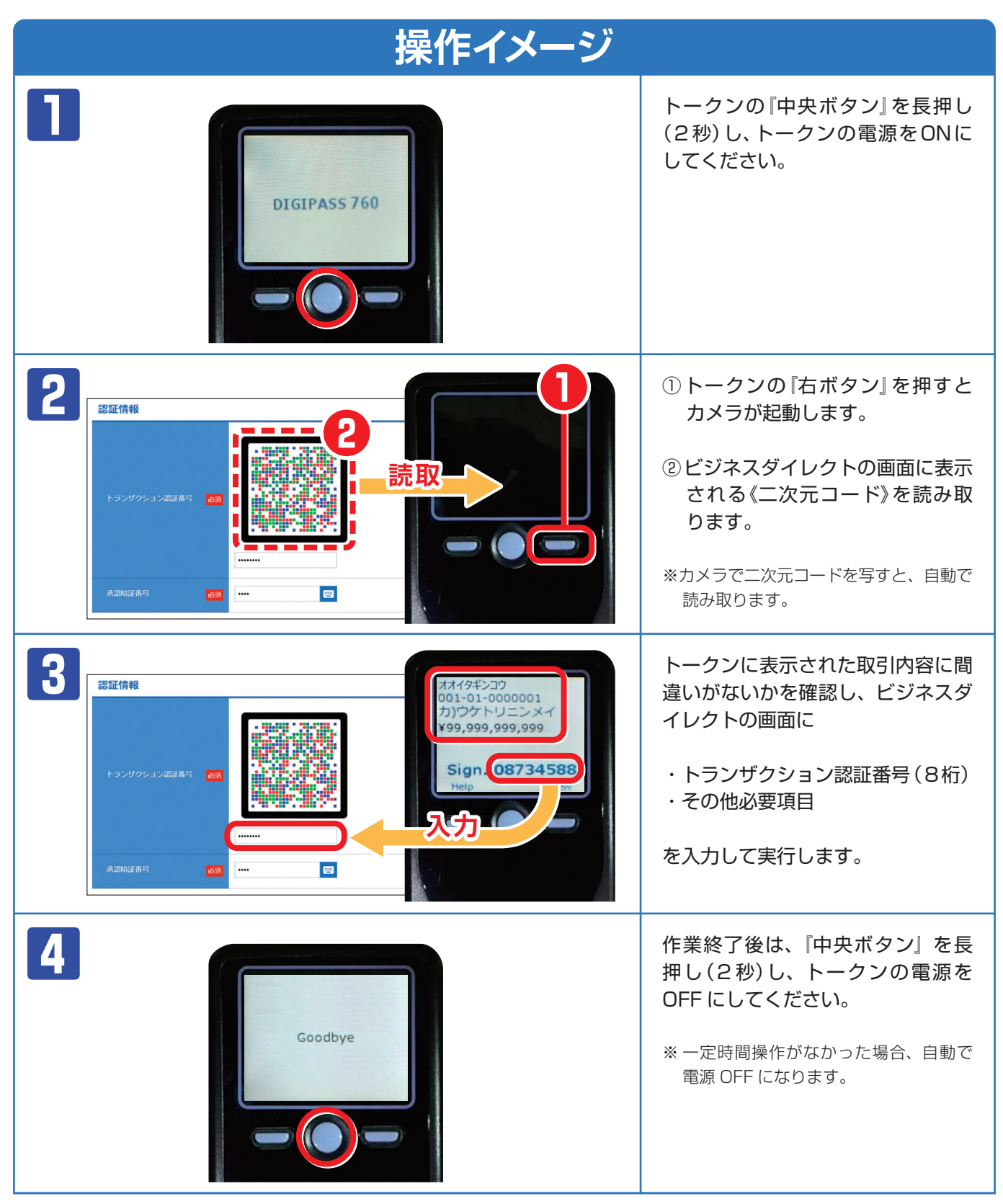

![](_page_5_Picture_0.jpeg)

# はじめてご利用になるお客さま

![](_page_5_Figure_2.jpeg)

![](_page_6_Picture_0.jpeg)

画面によりトークンが自動電源OFFとなる時間が異なります。画面ごとに記載された「表示時間」内に作業を行ってください。 また、カメラ起動後、20秒以内に『二次元コード』を読取れない場合は、エラー画 面に切り替わります。

#### 両方のページをご参照の上、手順1~2の番号に沿ってお手続き下さい。

![](_page_6_Figure_3.jpeg)

次のページに続きます

![](_page_7_Picture_0.jpeg)

![](_page_7_Picture_1.jpeg)

#### (※1)トークンがロック(初期登録時閉塞)された場合のお手続き方法

- ① 当行ホームページより「大分銀行ビジネスダイレクト変更届」を印刷してください。
- ②「初期化(初期登録中断等の認証不能時)」を選択(「○」を記入)し、その他必要事項を記入・捺印のうえ、お取 引店へご提出ください。

![](_page_7_Picture_5.jpeg)

手順11終了後、手順12が完了できなかった場合、P4「1.トークンの初期設定」― 「はじめてご利用になるお客さま」の手順1から再度設定をお願いします。なお、以下 の手順が変更となりますので、ご確認ください。

- 1. 手順4-(1)で電源ON後にカメラ起動 ⇒【ビジネスダイレクト】画面の《二次元コード》を読み取ります。
- P-クンに確認メッセージが表示されますので、「右ボタン」を3回押してください。(P7「ご参照」に表示例) ※[メッセージ ID](右ボタン表示)表示順: [DP004](Yes)→ [DP017](Yes)→ [ID なし](Continue)
- 3. 手順5から操作を続けてください。

![](_page_8_Picture_0.jpeg)

## 他のユーザが利用しているトークンをご利用になるお客さま

![](_page_9_Figure_1.jpeg)

![](_page_10_Picture_0.jpeg)

本項は、他のユーザが既に利用中のトークンを共用する場合の手順となります。 新規トークンを利用されるお客さまは、手順2のトークン選択で「新規トークン」 を選択後、P4「はじめてご利用になるお客さま」を参照してください。

両方のページをご参照の上、手順1~9の番号に沿ってお手続き下さい。

![](_page_10_Picture_3.jpeg)

![](_page_11_Picture_0.jpeg)

ログイン

![](_page_11_Figure_2.jpeg)

## 振込・振替(都度指定方式)

![](_page_12_Figure_1.jpeg)

# 税金・各種料金払込み (ペイジー・民間)

|               | 操作イメージ                                                     |
|---------------|------------------------------------------------------------|
| 「カメラ付トーク      | >ン」で《二次元コード》を読み取ると、トークンに以下の内容が表示されます。                      |
| ①収納機関番        | 号 ② 払込先 (カナ) ③ お客様番号 ④ 払込金額                                |
| 表示された内容       | が、正しいことを確認し、【ビジネスダイレクト】 画面に『⑤ <mark>トランザクション認証番号</mark> 』を |
| 入力してくださ       | し <sup>い</sup> 。                                           |
|               | 【ビジネスダイレクト】画面                                              |
| 払込先情報         |                                                            |
| 収納機関番号        |                                                            |
| 払込先           |                                                            |
| お名前           | データ花子                                                      |
| 払込書詳細情報       |                                                            |
| 払込内容          | 2010年7月分通信料<br>請求最号: 1234567890123456789A                  |
| 払込金額          | 99,999,999,999H                                            |
| └ 内延滞金        |                                                            |
| └ 內消費税        | FIO                                                        |
| 手数料           | OFF                                                        |
| 払込先からのお知らせ    | 平成22年7月分                                                   |
| 払込合計金額        |                                                            |
| 払込金額合計(手数料抜き) | 99,999,999,999円                                            |
| 手数料合計         |                                                            |
| 払込金額合計        | 99,999,999,999円                                            |
| 認証情報          |                                                            |
|               |                                                            |
|               | シュウノウキカンメイー                                                |
|               | 12345678901<br>¥99,999,999,999                             |
| トランサクション認証番号  |                                                            |
|               | 入力 Sign.12345678                                           |
|               | New 5                                                      |
| 振込振替暗証番号      |                                                            |
|               |                                                            |
|               | 表示時間:60秒                                                   |
| 不关之           | く 【トークンの表示】<br>① 収納機関委号が「数字(5桁)」で表示されます                    |
|               | 2 $2$ 振込先が [力ナ(10文字以内※)] で表示されます。                          |
|               | ③お客様番号が「数字」で表示されます。                                        |
|               | ④ 払込金額が「¥●●●,●●」で表示されます。                                   |
|               | ※10文字を超える部分は表示されません。                                       |
|               |                                                            |

### ユーザ登録・変更

### 【トークン】の操作方法

![](_page_14_Picture_2.jpeg)

トークンに以下の内容が表示されます。

① 登録、変更対象者のログイン | D
 ② 利用者区分
 ③ トランザクション認証番号

表示された内容が、読み取り元画面の取引情報と 同じであることを確認し、【ビジネスダイレクト】 画面に『トランザクション認証番号』を入力して ください。

![](_page_14_Picture_6.jpeg)

![](_page_14_Picture_7.jpeg)

![](_page_15_Picture_0.jpeg)

## よくある質問

| Q                                                                                                    | > <b>A</b>                                                                                                    |
|----------------------------------------------------------------------------------------------------|----------------------------------------------------------------------------------------------------|
| トークンの内容が読み取り元画<br>面と異なるのですが。                                                                                                    | お使いの PC が MITB (Man In The Browser) 攻撃されている恐れがあります。取引を<br>中断し、至急、お取引店へご連絡ください。                                                                                                    |
| トークンを紛失・破損、または<br>盗難にあいました。                                                                                                    | 至急、お取引店へご連絡ください。<br>引き続き、本サービスをご利用される場合は、トークンの再発行手続き (申込書のご提出)<br>が必要です。                                                                                                    |
| トランザクション認証の利用開始<br>登録を正しく完了できず、初期<br>化が必要となってしまいました。                                                                                        | 至急、お取引店へご連絡ください。<br>引き続き、本サービスをご利用される場合は、トークンの初期化手続き (申込書のご提出)<br>が必要です。                                                                                                    |
| トランザクション認証の利用<br>開始登録の途中でトランザク<br>ション認証用トークンのボタン<br>を押下したところ、トークン<br>の画面が切り替わってしまっ<br>た。読み取り元画面の二次元<br>コードを撮影してもエラー<br>(DP005, DP009)が発生する。 | 再度利用開始登録を実施する必要があります。一度ブラウザを閉じ、再度ログインして利<br>用開始登録を実施してください。                                                                                                    |
| トランザクション認証番号を打<br>ち間違えて利用停止状態となっ<br>てしまいました。                                                                                                | マスターユーザ、または管理者ユーザの方に解除の手続きをしていただいてください。マ<br>スターユーザ、または管理者ユーザの方は、「管理」メニューの「利用者管理」でトランザ<br>クション認証の利用停止解除を行ってください。<br>※トランザクション認証利用停止解除にトークンは不要です。<br>マスターユーザ、または管理者ユーザにより停止解除を行えない場合は、利用停止解除<br>手続き(申込書のご提出)が必要です。  |
| 電池残量を確認したい。                                                                                                    | <ul> <li>トークンのメニューから確認できます。</li> <li>【操作方法】 <ol> <li>左ボタンを押下したまま、『中央ボタン』を<br/>長押し(2秒)すると、Menuが表示されます。</li> <li>左ボタン(▲▼)を押下し、Versionを選択<br/>し、右ボタン(OK)を押下します。</li> <li>バッテリー残量を確認することができます。</li> </ol> </li> </ul> |
| トランザクション認証用トーク<br>ンの電源が入らない。                                                                                                    | <ul> <li>ご利用開始前に電池ボックスの絶縁体を取り外していますか?</li> <li>絶縁体を取り外さなければ電源が入りません。</li> <li>電池が切れている可能性がありませんか?</li> <li>P2「カメラ付トークン」ー「トークン裏面」を参考に電池交換をお試しください。</li> <li>それでも起動しない場合、破損している可能性がありますので、お取引店へご連絡ください。</li> </ul>  |

# エラー・警告メッセージ

### 利用開始登録時

| メッセージ<br>ID | 表示内容                                                                                                    | 日本語訳                                                                     | 対処方法                                                                                                    |
|-------------|----------------------------------------------------------------------------------------------------|--------------------------------------------------------------------------|----------------------------------------------------------------------------------------------------|
| DP002       | This device is<br>not activated.<br>Please capture the<br>activation image from<br>the wevsite.                                 | このトークンは利用開始登録<br>がされていません。<br>《二次元コード》を読み取って<br>ください。                    | 未使用のトークンで電源を入れた後に表示されます。(P5<br>「トークンの初期設定」-「初めてご利用になるお客さま」手<br>順3(2))『右ボタン』(Continue)を押し、《二次元コード》を<br>読み取ってください。                       |
| DP003       | No activation image was<br>recognised. Please<br>capture the image<br>from the website.                                         | 《二次元コード》が認識できま<br>せん。<br>《二次元コード》を読み取って<br>ください。                         | カメラ起動から20秒の間二次元コードの読み取りが行われ<br>なかった場合に発生します。再度、《二次元コード》を読み<br>取ってください。(※1)                                                             |
| DP004       | The device has already<br>been activated<br>with this activation image.<br>Do you want to reactivate<br>the device?             | 初期登録が完了しているトー<br>クンです。開始登録を再実施<br>しますか?                                  | 初期登録が完了しているトークンで、利用開始登録画面の<br>《二次元コード》を読み込んだ場合に表示されます。<br>利用開始登録を再実施してください。(※3)                                                        |
| DP005       | The scanned image is<br>not a valid activation<br>code. Please capture<br>the image from the website.                           | 読み取った《二次元コード》は、<br>有効な《二次元コード》ではあ<br>りません。<br>有効な《二次元コード》を読み<br>取ってください。 | 読み取るべき《二次元コード》とは異なる《二次元コード》を<br>読み取ったと認識された場合に発生します。一度、電源を<br>お切りいだたき、再度 P4「1.トークンの初期設定」-「は<br>じめてご利用になるお客さま」から利用開始登録を行ってく<br>ださい。(※2) |
| DP006       | Activation cancelled.<br>To perform the activation<br>rescan the image on<br>the website.                                       | 利用開始登録を中断しました。<br>再度、《二次元コード》を読み<br>取りください。                              | カメラが起動しますので、再度、《二次元コード》を読み取っ<br>てください。<br>『右ボタン』を押し、カメラを起動させてから、再度《二次元<br>コード》を読み取ってください。                                              |
| DP009       | The scanned image is<br>not a valid activation<br>code. Please capture<br>the activation image from<br>the website.             | 読み取った《二次元コード》は、<br>有効な《二次元コード》ではあ<br>りません。<br>有効な《二次元コード》を読み<br>取ってください。 | 読み取るべき《二次元コード》とは異なる《二次元コード》を<br>読み取ったと認識された場合に発生します。一度、電源を<br>お切りいだたき、再度 P4「1.トークンの初期設定」-「はじ<br>めてご利用になるお客さま」から利用開始登録を行ってくだ<br>さい。(※2) |
| DP010       | No activation code was<br>recognised.<br>Please capture the<br>activation image<br>from the website.                            | 《二次元コード》が認識できま<br>せん。<br>《二次元コード》を読み取って<br>ください。                         | カメラ起動から20秒の間《二次元コード》の読み取りが行<br>われなかった場合に発生します。『右ボタン』を押し、カメ<br>ラを起動させてから、再度《二次元コード》を読み取ってく<br>ださい。(※1)                                  |
| DP012       | Activation cancelled.<br>You can perform<br>the activation with<br>the activation image<br>from the website<br>at a later time. | 利用開始登録を中断しました。<br>利用開始登録を再度実行して<br>ください。                                 | 本マニュアルの手順通りに操作が行われなかった場合に表示されます。一度、電源をお切りいだたき、再度P4「1.トークンの初期設定」–「はじめてご利用になるお客さま」から利用開始登録を行ってください。(※2)                                  |

※1 ※2 該当項目は、処理タイミングが異なるため、同じ表示内容であっても、別々のメッセージIDとなっています。詳細は以下の通りです。
 ※1 [DP003] ※2 [DP005] … P5「はじめてご利用になるお客さま」の手順4(3)のタイミングで発生します。

※1 [DP010] ※2 [DP009] … P7 [はじめてご利用になるお客さま」の手順8(2)のタイミングで発生します。

または、P9「他のユーザが利用しているトークンをご利用になるお客さま」の手順5(2)のタイミングで発生します。

※3 [DP004] が発生した場合、「OK」ボタン押下後、続けて [DP017] が表示されます。

※4 XXXYYYYYY:トークンコード

## お取引認証時

| メッセージ<br>ID | 表示内容                                                                                                    | 日本語訳                                                             | 対処方法                                                                              |
|-------------|----------------------------------------------------------------------------------------------------|------------------------------------------------------------------|-----------------------------------------------------------------------------------|
| DP013       | The scanned image is not intended for this device.                                                                                                  | 読み取った《二次元コード》は、<br>このトークンのものではあり<br>ません。                         | お手元のトークンが利用開始登録したトークンとは異なる<br>可能性がありますので、トークンを確認してください。                           |
| DP014       | Something went wrong.<br>Please try again or<br>contact our hotline.                                                                                | 誤りがあります。<br>再試行するか、本サービスの<br>お問い合せ窓口へご相談くだ<br>さい。                | ー度トークンの電源をお切りいただき、トランザクション<br>認証をやり直してください。<br>改善が見られない場合、EB サポートデスクへご相談くだ<br>さい。 |
| DP015       | No valid image<br>was recognised.<br>Please capture<br>the image again.                                                                             | 《二次元コード》を読み取るこ<br>とができませんでした。<br>もう一度《二次元コード》を読<br>み取ってください。     | 再度、《二次元コード》を読み取ってください。                                                            |
| DP016       | Please verify the data.<br>In case of discrepancies,<br>do not enter the code in<br>the website and contact<br>our customer service<br>immediately. | データを確認してください。<br>問題がある場合は、コード入<br>力を止め本サービスのお問い<br>合せ窓口へご相談ください。 | 作業を中断いただき、EB サポートデスクへご相談ください。                                                     |

# その他

| メッセージ<br>ID | 表示内容                                                                       | 日本語訳                            | 対処方法                                                         |
|-------------|----------------------------------------------------------------------------|---------------------------------|--------------------------------------------------------------|
| DP001       | Limited number of scans<br>left. Replace batteries as<br>soon as possible. | 電池残量が少なくなっています。<br>電池を交換してください。 | 電池を交換してください。<br>電池の交換については、P2「カメラ付トークン」の「トーク<br>ン裏面」を参照ください。 |
| DP020       | Device not activated.                                                      | このトークンは利用開始登録<br>されていません。       | 未使用のトークンで、メニューからトークンコードを確認<br>しようとした場合に表示されます。               |

![](_page_19_Picture_0.jpeg)

大分銀行ビジネスダイレクトの 操作・ご利用方法などに関する <u>お問</u>い合わせは ―――――――

![](_page_19_Picture_2.jpeg)